# Self-Assessment Weeks 11: ANOVA and Regression

1. Linked below are the blood pressure data files that were presented in previous self-assessments.

## SPSS

http://www.bwgriffin.com/gsu/courses/edur8132/selfassessments/Week09/BloodPressureDrugs.sav

Excel

http://www.bwgriffin.com/gsu/courses/edur8132/selfassessments/Week09/BloodPressureDrugs.xlsx

Perform the following analysis using ANOVA and regression comparing diastolic blood pressure among the four drug treatments (Ziac, Losartan, Lisinopril 40mg, Lisinopril 12.5mg), i.e.,

Systolic Blood Pressure = b0 + Drug Treatment

(a) Compare the ANOVA summary table between regression and ANOVA. What similarities do you notice?

(b) Compare model fit between ANOVA and regression. What similarities do you notice?

Note: If ANOVA results do not present an  $R^2$  value, it can be calculated by taking the ratio of the model sums of squares (SS) divided by the total SS. For example, of the model SS is 25 and the total SS is 100, the  $R^2 = 25/100 = .25$ . IF using SPSS Unianova (General Linear Model) command, use the ratio of the corrected model SS to the corrected total SS to find the model  $R^2$ .

(c) Compare both Bonferroni and Scheffé CIs for the pairwise comparisons. What similarities do you notice?

(d) After studying the above results, what conclusions do you draw about ANOVA and regression?

2. Below is a data file containing the following variables for cars taken between 1970 and 1982:

| mpg:      | miles per gallon                                  |
|-----------|---------------------------------------------------|
| engine:   | engine displacement in cubic inches               |
| horse:    | horsepower                                        |
| weight:   | vehicle weight in pounds                          |
| accel:    | time to accelerate from 0 to 60 mph in seconds    |
| year:     | model year (70 = 1970, to 82 = 1982)              |
| origin:   | country of origin (1=American, 2=Europe, 3=Japan) |
| cylinder: | number of cylinders                               |

SPSS Data: <u>http://www.bwgriffin.com/gsu/courses/edur8132/selfassessments/Week04/cars\_missing\_deleted.sav</u> (Note: There are underscore marks between words in the SPSS data file name.) Other Data Format: If you prefer a data file format other than SPSS, let me know.

For this problem we wish to know whether MPG differs among car origins and number of cylinders. The regression model for this study follows:

Predicted MPG = b0 + origin of car + number of cylinders

Origin of car is categorical. Number of cylinders may appear to be ratio, but since observed categories of this variable are limited, it is best to treat this variable as categorical. Note the following number of cylinders reported:

| Number of Cylinders |             |           |         |                  |                       |  |  |  |  |
|---------------------|-------------|-----------|---------|------------------|-----------------------|--|--|--|--|
|                     |             | Frequency | Percent | Valid<br>Percent | Cumulative<br>Percent |  |  |  |  |
| Valid               | 3 Cylinders | 4         | 1.0     | 1.0              | 1.0                   |  |  |  |  |
|                     | 4 Cylinders | 199       | 50.9    | 50.9             | 51.9                  |  |  |  |  |
|                     | 5 Cylinders | 3         | .8      | .8               | 52.7                  |  |  |  |  |
|                     | 6 Cylinders | 83        | 21.2    | 21.2             | 73.9                  |  |  |  |  |
|                     | 8 Cylinders | 102       | 26.1    | 26.1             | 100.0                 |  |  |  |  |
|                     | Total       | 391       | 100.0   | 100.0            |                       |  |  |  |  |

As the frequency display above shows, the number of cylinders include 3, 4, 5, 6, and 8. However, only 4 cars had 3 cylinders and only 3 cars had 5 cylinders. Given the small sample sizes for these categories, it is best to remove these cases from the regression analysis. There are several ways to accomplish this. Four approaches are (a) manually delete these cases after sorting all cases on number of cylinders, (b) telling SPSS to treat these 7 cases as missing values so they will not be included in any analysis (use Recode into Same Variable and set 3 Cylinders and 5 Cylinders as system missing), (c) defining 3 and 5 Cylinders as missing values in the variable missing values, or (d) using the Select Cases command to filter these cases from all analyses. Other possibilities also exist.

Of these four, option (d) works well and does not require deletion of any cases. This option is explained below.

| 🛅 cars_missing_deleted.sav - SPSS Data Editor |                                                                    |             |         |  |  |  |  |  |  |
|-----------------------------------------------|--------------------------------------------------------------------|-------------|---------|--|--|--|--|--|--|
| File Edit View                                | Data Transform Analyze Graphs U                                    | tilities Ad | d-ons W |  |  |  |  |  |  |
| <mark>⊯∎⊜</mark> <u>■</u><br>10:              | Define Variable Properties<br>Copy Data Properties<br>Define Dates | <b>F S</b>  | 0       |  |  |  |  |  |  |
|                                               | Insert Variable                                                    | rse         | we      |  |  |  |  |  |  |
| 1                                             | Insert Cases                                                       | 90          |         |  |  |  |  |  |  |
| 2                                             | Go to Case                                                         | 95          |         |  |  |  |  |  |  |
| 3                                             | Sort Cases                                                         | 129         |         |  |  |  |  |  |  |
| 4                                             | Restructure                                                        | 72          |         |  |  |  |  |  |  |
| 5                                             | Merge Files                                                        | 88          |         |  |  |  |  |  |  |
| 6                                             | Aggregate<br>Identify Duplicate Cases                              | 100         |         |  |  |  |  |  |  |
| 7                                             | C. In Fil                                                          | 85          |         |  |  |  |  |  |  |
| 8                                             | Select Cases                                                       | 112         |         |  |  |  |  |  |  |
| 9                                             | Weight Cases                                                       | 97          |         |  |  |  |  |  |  |

## Step 1: Open the Select Case window

#### Step 2: Choose the select If option

| Select Cases                                                                                                    |                                                                                                    |
|----------------------------------------------------------------------------------------------------|----------------------------------------------------------------------------------------------------|
| <ul> <li>Miles per Gallon [mpg]</li> <li>Engine Displacement (</li> <li>Horsepower [horse]</li> <li>Vehicle Weight (bs.) [v</li> <li>Time to Accelerate fror</li> <li>Model Year (modulo 10</li> <li>Country of Origin [origin</li> <li>Number of Cylinders [c)</li> </ul> | Select<br>C All cases<br>If condition is satisfied<br>If<br>C Random sample of cases<br>Sample<br>C Based on time or case range<br>Range<br>C Use filter variable: |
| Current Status: Do not filter cas                                                                                                    | Unselected Cases Are<br>Filtered C Deleted  ses      OK Paste Reset Cancel Help                                                                                    |

Step 3: Define the filter so SPSS can determine which cases NOT to select.

We do not want cylinders of 3 or 5, so in the Select Cases IF box, write

cylinders ~= 3

The symbol ~= means "not equal"; this tells SPSS not to select any cases in which cylinders are 3. Also, write

#### cylinders ~= 5

so SPSS knows not to select cases when cylinders are 5. To combine these two, we use the ampersand symbol, &, which means select all cases which are not 3 and 5 cylinders. See image below.

| Select Cases                                                                                                    |                                                                                                    |                                                                                                    | 23    |                               |                           |                                                               |          |
|----------------------------------------------------------------------------------------------------|----------------------------------------------------------------------------------------------------|----------------------------------------------------------------------------------------------------|-------|-------------------------------|---------------------------|---------------------------------------------------------------|----------|
| Miles per Gallon [mpg]     Engine Displacement (                                                                                                    | C All cases                                                                                                    |                                                                                                    |       |                               | accel                     | vear                                                          | oria     |
| Horsepower [horse]     Vehicle Weight (bs.) [v                                                                                                    | If condition is     If                                                                                                    | satisfied<br>:vlinder ~= 3 & cvlinder ~=                                                                                                    |       | 4                             | 14                        | 73                                                            |          |
| <ul> <li>Time to Accelerate fror</li> <li>Model Year (modulo 10)</li> </ul>                                                                                                    | C Random sam                                                                                                    | ple of cases                                                                                                    |       | 5                             | 15                        | 78                                                            |          |
| Country of Origin [origin     When the second second | C Based on tir                                                                                                    | Select Cases: If                                                                                                    |       |                               | 40                        | 76                                                            | ×        |
|                                                                                                    | Range       Image: Miles per Gallon [mpg]         C Use filter va       Image: Miles per Gallon [mpg]         Image: Miles per Gallon [mpg]       Image: Miles per Gallon [mpg]         Image: Miles per Gallon [mpg]       Image: Miles per Gallon [mpg] <td></td> <td colspan="4">cylinder ~= 3 &amp; cylinder ~= 5</td> |                                                                                                    |       | cylinder ~= 3 & cylinder ~= 5 |                           |                                                               |          |
|                                                                                                    | Unselected Ca<br>• Filtered                                                                                                    | <ul> <li>Vehicle Weight (bs.) [v</li> <li>Time to Accelerate fron</li> <li>Model Year (modulo 10</li> <li>Country of Origin [origin</li> </ul> | + -   |                               | 7 8 9 Func<br>4 5 6 ABS   | tions:                                                        | <u> </u> |
| Current Status: Filter cases by                                                                                                    | values of filter_\$<br>OK Pas                                                                                                    | <ul> <li>Wumber of Cylinders [c]</li> <li>cylinder ~= 3 &amp; cylinder</li> </ul>                                                              |       | 8                             | ARS<br>O<br>Delete<br>CDF | SIN(numexpr)<br>AN(numexpr)<br>NORM(zvalue)<br>BERNOULLI(q,p) | Ŧ        |
| 11 17                                                                                                    | 7 1                                                                                                    |                                                                                                    | Conti | inue                          | Cancel H                  | elp                                                           |          |

Once these cases are defined, click Continue then OK to process this command. Next, check that the appropriate cases were selected by running the Frequency command for cylinders as shown below.

| Dat | a Edit | or        |              |          |            |            |                             |          |                  |                  |     |             |
|-----|--------|-----------|--------------|----------|------------|------------|-----------------------------|----------|------------------|------------------|-----|-------------|
| m   | Ana    | lyze) Gra | phs Util     | ities Ad | d-ons      | Window I   | Help                        |          |                  |                  |     |             |
| ?   |        | Reports   |              |          | ۱.         |            | -                           | -        |                  |                  |     |             |
| 58  |        | Descript  | ive Statisti | cs       | • 🕻        | Frequencie | is                          | -        |                  |                  |     |             |
|     |        | Tables    |              |          |            | Essenptive | <b>5</b>                    |          | Vear             | origin           |     | <b>a</b> v/ |
|     |        | Compar    | e Means      |          | •          | Explore    | · •                         |          | year             | Ongin            |     | Cyl         |
|     |        | General   | Linear Mo    | del      | •          | Crosstabs  | · •                         | 14       | 73               |                  | 3   |             |
|     |        | Mixed M   | lodels       |          | •          | Ratio      |                             | 15       | 78               |                  | 3   |             |
|     | -      | Correlat  | e            |          | • F        | 3160       | J                           | 12       | 75               |                  | 1   |             |
|     |        | Regressi  | on           |          | ۰ <u>L</u> |            | ncies                       | 12       |                  |                  |     | 82          |
|     |        | Loglinea  | ir           |          | ۲.         |            | incres .                    | _        | Mariable (a)     |                  | l   |             |
|     | 1      | Classify  |              |          | <u>۲</u>   | Miles      | per Gallon [m               | <u> </u> | Wanable(s).      | of Cylinders Icy | 0   | K           |
|     | -      | Data Rec  | duction      |          | • -        | Horse      | e Displaceme<br>nower horse |          |                  |                  | Pas | te          |
|     |        | Scale     |              |          | ۲ <u> </u> | Vehic      | le Weight (bs               |          |                  |                  | Res | set         |
|     |        | Nonpara   | ametric Te   | sts      | ۲.         | Time       | to Accelerate               | 1 L      | <u>}</u>         |                  | Can |             |
|     |        | Survival  |              |          | • -        | - Mode     | l Year (moduk               |          |                  |                  |     |             |
|     | -      | Multiple  | Response     |          | • -        | - Couri    | er∼=3&cv/                   |          |                  |                  | He  |             |
|     | _      | 70        |              | 97       |            |            |                             |          | 1                |                  |     |             |
|     |        | 119       |              | 97       |            | Display    | rfrequency tal              | oles     |                  |                  |     |             |
|     |        | 163       |              | 125      |            |            |                             | S        | tatistics Charts | Format           |     |             |
|     |        | 200       |              | 00       |            | 2060       |                             | 17       | Q1               | I                | 1   |             |

### And the results should look like this:

#### Frequencies

 Statistics

 Number of Cylinders

 N
 Valid
 384

 Missing
 0

Number of Cylinders

|       |             | Frequency | Percent | Valid Percent | Cumulative<br>Percent |
|-------|-------------|-----------|---------|---------------|-----------------------|
| Valid | 4 Cylinders | 199       | 51.8    | 51.8          | 51.8                  |
|       | 6 Cylinders | 83        | 21.6    | 21.6          | 73.4                  |
|       | 8 Cylinders | 102       | 26.6    | 26.6          | 100.0                 |
|       | Total       | 384       | 100.0   | 100.0         |                       |

Note that no cases of cylinders equal to 3 or 5 were selected.

(a) Compare the ANOVA summary table between regression and ANOVA. What similarities do you notice for the overall model test? Note that when running General Linear Model in SPSS, you must specify a custom model that does NOT include the interaction between Origins and Cylinders. Also, when comparing overall models in the ANOVA summary table, use the Corrected Model line from the General Linear Model output since this line tests the complete model.

(b) Compare model fit between ANOVA and regression. What similarities do you notice?

Note: If ANOVA results do not present an  $R^2$  value, it can be calculated by taking the ratio of the model sums of squares (SS) divided by the total SS. For example, of the model SS is 25 and the total SS is 100, the  $R^2 = 25/100 = .25$ . IF using SPSS Unianova (General Linear Model) command, use the ratio of the corrected model SS to the corrected total SS to find the model  $R^2$ .

(c) Compare partial F tests (i.e., F ratio, degrees of freedom) for Origins and Number of Cylinders between ANOVA and Regression. Recall that to obtain the partial F test in Regression, you must test the variable contribute by testing the  $\Delta R^2$  value.

(d) After studying the above results, what conclusions do you draw about ANOVA and regression when used to analyze more than one predictor?

3. Using the same cars data provided in Question 2, perform a two-way ANOVA on MPG with Origins and Number of Cylinders as the predictors, i.e.,

Predicted MPG = b0 + origin of car + number of cylinders

and ANOVA report results in APA style. Set alpha = .05 and use the Bonferroni adjustment for any multiple comparisons that are performed.